# Guide utilisateur du portail famille

## Mairie de Chatillon en Vendelais

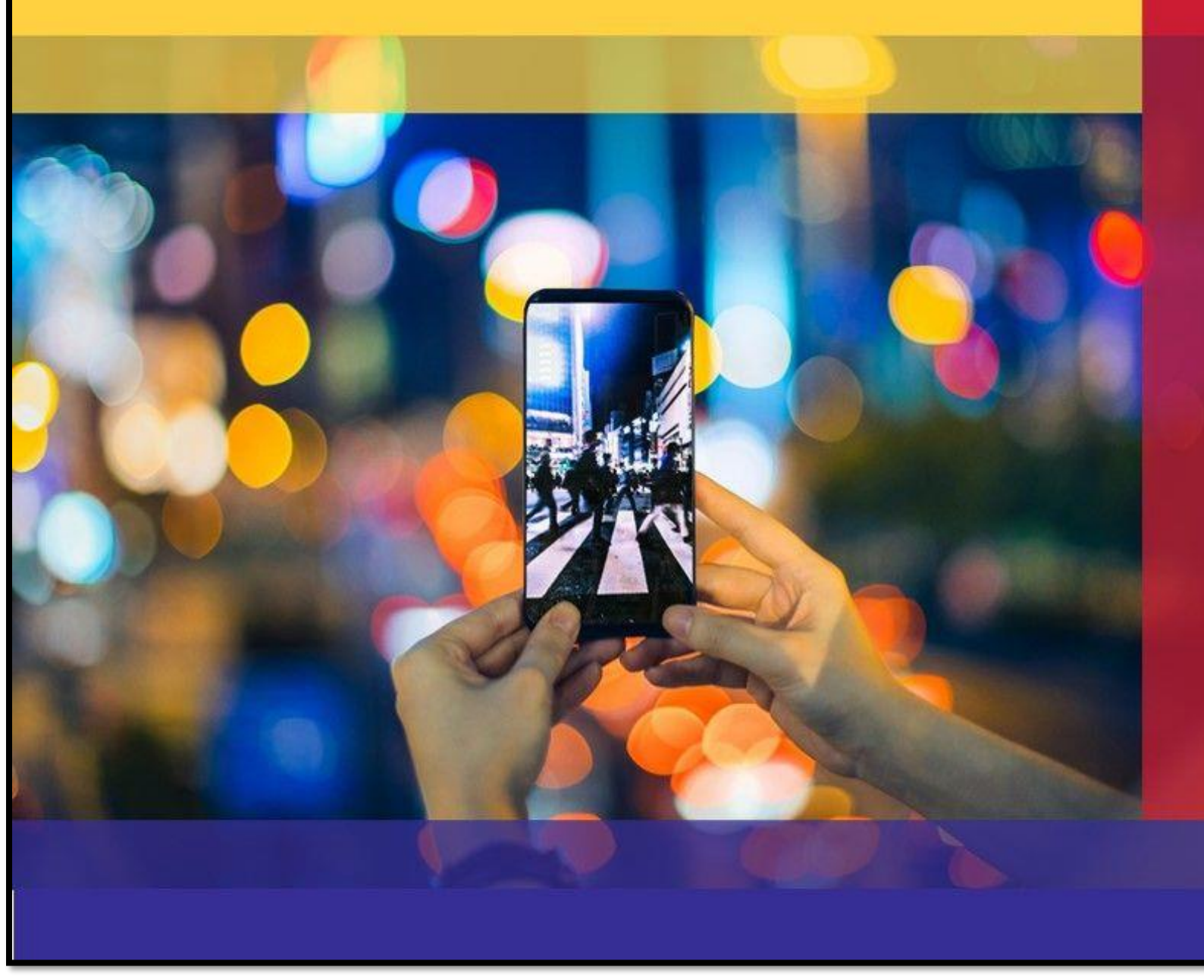

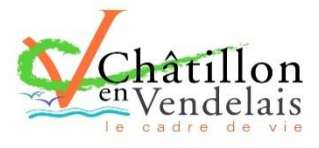

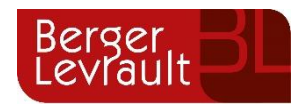

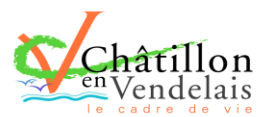

## <mark>Som</mark>maire

| 1.    | Création d'un compte famille                                                          | 3  |
|-------|---------------------------------------------------------------------------------------|----|
| 1.2   | Ajout d'un abonnement (si vous avez déjà un compte)                                   | 5  |
| 2.    | Gérer votre dossier famille                                                           | 6  |
| 3.    | Gérer les activités de vos enfants                                                    | 8  |
| 3.1   | Effectuer une demande de réservation et/ou d'absence                                  | 9  |
| 3.2   | Les délais (réservation et annulation)                                                | 10 |
| 3.2.1 | Via le planning (conseillé pour les demandes ponctuelles sur une courte durée)        | 10 |
| 3.2.2 | Via le formulaire (conseillé pour les réservations ou absence sur une longue période) | 11 |
| 4.    | Visualisation de vos demandes                                                         | 11 |
| 5.    | Notification de vos demandes de réservation et d'absence des activités de vos enfants |    |
| 6.    | Vos espace de facturation                                                             | 14 |
| 7.    | Gérer vos pièces justificatives                                                       | 15 |
| 8.    | Nous contacter                                                                        | 16 |
|       |                                                                                       |    |

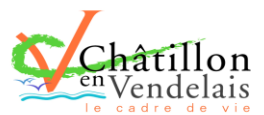

## 1. Création d'un compte famille

Accédez au Portail Citoyen via son URL :

https://portail.berger-levrault.fr/MairieChatillonEnVendelais/accueil

ou directement sur le lien Portail Famille situé sur la page d'accueil du site internet de la Mairie de Chatillon en Vendelais

#### 1.1 Création de compte

Cliquez sur le bouton **Créer un compte**.

|                      | Châtillon                                                         | <u>*</u> • |
|----------------------|-------------------------------------------------------------------|------------|
|                      |                                                                   |            |
| Accueil              | Connectez-vous au Portail                                         |            |
| A Mon espace citoyen | Email (identifiant)                                               |            |
| Espace famille       | Mot de passe                                                      |            |
| Espace facturation   | Se connecter<br>Je n'arrive pas à me connecter<br>Créer un compte |            |
| Nous contacter       |                                                                   |            |
|                      | Actualités                                                        |            |
|                      | Aucune actualité renseignée                                       |            |
|                      |                                                                   |            |
|                      |                                                                   |            |
|                      |                                                                   |            |

Renseignez le formulaire ci-dessous.

Le code abonné a été adressé par courrier aux parents dont les enfants étaient inscrits sur l'année scolaire 2021/2022. Toutes les nouvelles familles le recevront par mail.

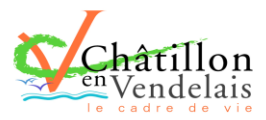

| Votre contact                                                                                                    |                                                                                                    |                                                                                                    |
|----------------------------------------------------------------------------------------------------|----------------------------------------------------------------------------------------------------|----------------------------------------------------------------------------------------------------|
| Indiquez vos civilité,<br>nom et prénom                                                                                                    | Civilité*<br>Nom*<br>Prénom*                                                                                                    | Mme.                                                                                                    |
| Vos accès au Portail                                                                                                    | L                                                                                                    |                                                                                                    |
| Renseignez votre<br>email et le mot de<br>passe de votre choix                                                                                                    | E-mail (identifiant)*<br>Mot de passe*<br>Confirmation du mot de passe*                                                           | Le mot de passe doit contenir au moins 8 caractères, dont au moins 1 chiffre, 1 minuscule et 1 majuscule                                                                                                    |
| Code abonné Famille                                                                                                    |                                                                                                    |                                                                                                    |
| Entrez le code abonné<br>famille transmis par<br>votre collectivité<br>Validez les conditions<br>d'utilisation, le<br>CAPTCHA et cliquez<br>sur le bouton<br>S'inscrire | Code abonné                                                                                                    | J'ai lu et j'accepte les Conditions d'utilisation*                                                                                                    |
| Vous all                                                                                                    | ez recevoir un email d<br>Portail citoyen : confirmation<br>De: EL Citoyen cnepasrepondre@bl-citoye<br>Recu le 04/01/2019 à 14:20 | e confirmation dans votre messagerie, cliquez sur le <b>lien d'activation</b> .                                                                                                    |
|                                                                                                    |                                                                                                    | <image/> <section-header><section-header><section-header><section-header><section-header><text><text><text><text><text><text><text></text></text></text></text></text></text></text></section-header></section-header></section-header></section-header></section-header> |

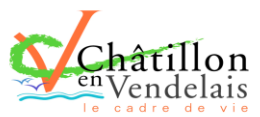

| Accueil                                                | Accueil / Mo                                                 | n espace citoyer             | n                                           |            |                       |
|--------------------------------------------------------|--------------------------------------------------------------|------------------------------|---------------------------------------------|------------|-----------------------|
| A Mon espace cito                                      | oyen                                                         | 100/010110000                | 2                                           |            | Service               |
| 🖳 Espace famille                                       | 1101010010010                                                | 04001001110                  |                                             |            |                       |
| Espace facturati                                       | on                                                           |                              | mes demandes                                |            | Mes abonnements       |
| Nous contacter                                         |                                                              |                              |                                             |            |                       |
|                                                        |                                                              |                              |                                             |            |                       |
| 🕂 Accueil                                              | Accueil / Mo                                                 | n espace citoyen / Me        | es abonnements                              |            | Ajouter un abonnement |
| A Mon espace cit                                       | toyen Mes ab                                                 | onnements                    |                                             |            |                       |
| Espace famille                                         | M'abonr                                                      | er 🖌                         |                                             |            |                       |
| Abonnement                                             |                                                              |                              | ×                                           |            |                       |
| Avec une de<br>Références situées sur une de<br>collec | vos factures<br>e vos factures émise par votre<br>ctivité    | Du Avec vote<br>Code transmi | re code abonné<br>is par votre collectivité |            |                       |
| Code émission de la facture*                           | Retrouvez le code émission sur le                            |                              |                                             | Et créer u | un nouvel abonnement  |
|                                                        | pied de page de votre facture                                |                              |                                             |            |                       |
| Référence de la<br>facture*                            | Retrouvez la référence sur votre facture                     | Code Abonné*                 |                                             |            |                       |
| Montant de la facture*                                 |                                                              |                              |                                             |            |                       |
| Code personnel*                                        | Saisissez le code personnel du<br>destinataire de la facture |                              |                                             |            |                       |
|                                                        | Rechercher Annuler                                           | Reche                        | ercher Annuler                              |            |                       |

#### 1.2 Ajout d'un abonnement (si vous avez déjà un compte)

Vous pouvez, à présent, accéder au Portail Citoyen avec vos identifiant et mot de passe.

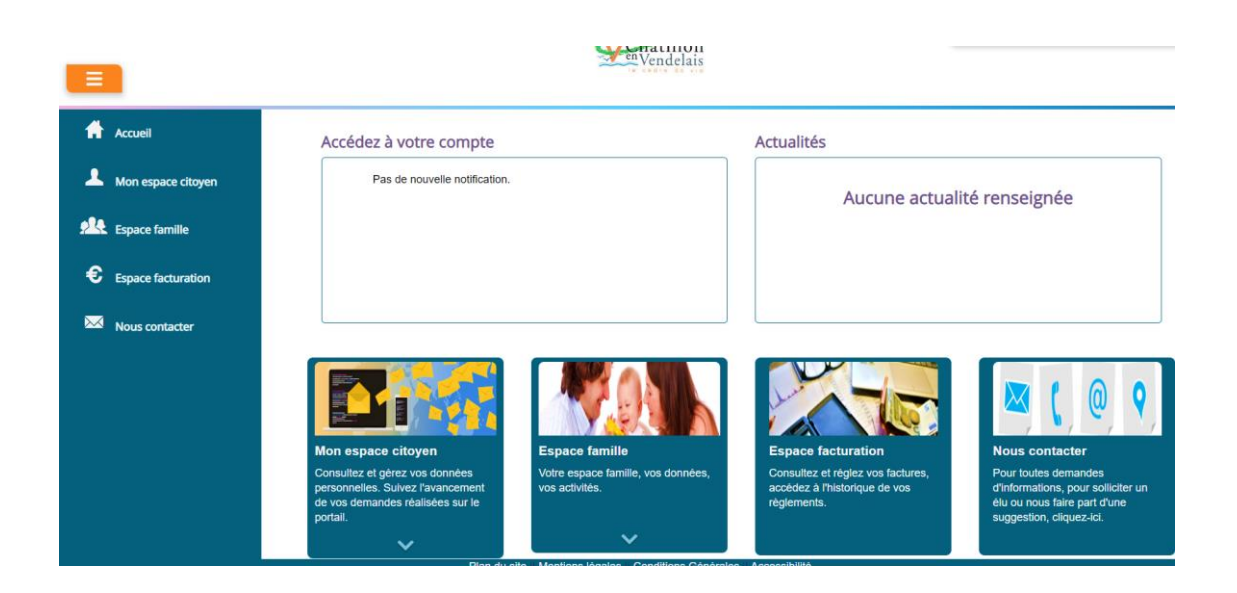

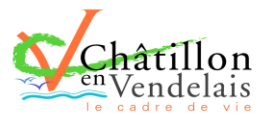

## 2. Gérer votre dossier famille

Pour consulter l'ensemble des données de votre famille, cliquez sur le menu **Espace Famille** puis sur le bloc **Dossier Famille**.

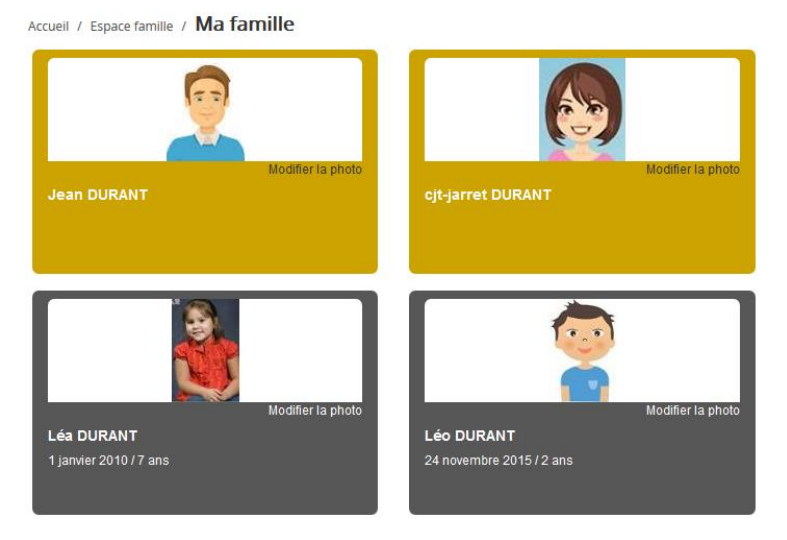

Dans cet espace, vous avez la possibilité de consulter et modifier l'ensemble des données liées aux membres de votre famille (responsables et enfants).

L'écran des responsables de la famille permet de consulter et de modifier les informations de base, l'adresse et les données bancaires. Toute modification est soumise à une validation par la collectivité. Les modifications qui n'ont pas encore été traitées par la collectivité sont affichées en **jaune**.

| Responsable                         |            |                                    |                                                        |   |
|-------------------------------------|------------|------------------------------------|--------------------------------------------------------|---|
| Information de base                 |            |                                    |                                                        | = |
| Les champs avec * sont obligatoires |            |                                    |                                                        |   |
| Civilité *                          | Mme        | E-mail *                           | solange.guillet@yopmail.com                            |   |
| Nom *                               | GUILLET    |                                    | Veuillez renseigner au moins un numéro de téléphone *: |   |
| Prénom *                            | Solange    | Téléphone                          | 0369852147                                             |   |
| Qualité                             | Belle-mère | Téléphone portable                 | 0632598741                                             |   |
| Situation familiale                 | Veuf(ve)   | Mode de communication              | ✓ Accepte de recevoir des emails                       |   |
|                                     | · · ·      |                                    | Accepte de recevoir des SMS                            |   |
|                                     |            |                                    | Accepte de recevoir des courriers                      |   |
|                                     |            | Mode d'envoi de facture et relance | Par emails     Par SMS                                 |   |
|                                     |            |                                    | ✓ Par courriers                                        |   |
|                                     |            |                                    |                                                        |   |
|                                     |            |                                    |                                                        |   |
|                                     |            |                                    |                                                        |   |
| Adresse                             |            |                                    |                                                        | ś |
| Informations handaires              |            |                                    |                                                        |   |
|                                     |            |                                    |                                                        |   |
|                                     |            |                                    |                                                        |   |
|                                     |            |                                    |                                                        |   |
| Données communes à la famille       |            |                                    |                                                        |   |
| Données communes à la famille       |            |                                    |                                                        | - |
| Données communes à la famille       |            |                                    |                                                        |   |

Les données fiscales et QF quant à elles sont en lecture seule puisque la collectivité en est gestionnaire et a besoin de les vérifier grâce à des pièces justificatives pour toute modification ou accès au site MON COMPTE PARTENAIRE CAF. Les familles doivent s'adresser à leur collectivité pour tout changement (**aucune rétroactivité ne sera appliquée**)

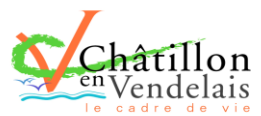

| Données communes à la fa         | amille                                  |                                      |                                 |                 |
|----------------------------------|-----------------------------------------|--------------------------------------|---------------------------------|-----------------|
| Informations fiscales            |                                         |                                      |                                 |                 |
| Si vous avez des modifications à | apporter concernant vos informations fi | scales, veuillez vous adresser à vot | re collectivité pour validation |                 |
| Nom Allocataire                  |                                         |                                      |                                 | Imposable       |
| Numéro Allocataire               |                                         |                                      | APL                             |                 |
| Nombre d'enfants                 |                                         |                                      |                                 |                 |
| Régime                           | Sélectionner                            | $\sim$                               | Nombre de parts                 |                 |
| Allocataire                      | Sélectionner                            | ~                                    | Nombre de parts caisse          |                 |
| Revenu mensuel                   |                                         |                                      |                                 | Allocataire RSA |
| Revenu fiscal annuel             |                                         |                                      | Loyer hors charges              |                 |
| Quotient familial                |                                         |                                      |                                 |                 |
| L                                |                                         |                                      |                                 |                 |

L'**écran des enfants** permet de consulter et de modifier les informations générales, les autorisations, les données sanitaires et les contacts des adultes habilités à le prendre en charge. Vous pouvez également ajouter une photo.

| Informations générales |                                   |                    |                     |                  |                         |                               |         |
|------------------------|-----------------------------------|--------------------|---------------------|------------------|-------------------------|-------------------------------|---------|
| Nom*                   | ADELO                             |                    |                     |                  | Date de naissance*      | 23/11/2015                    | =       |
| Prénom*                | LUDOVIC                           |                    |                     |                  | Sexe*                   | Masculin                      | ~       |
| Compagnie d'assurance  |                                   |                    |                     |                  | Nº de la compagnie      |                               |         |
|                        | Port de lunettes                  |                    |                     |                  |                         |                               |         |
|                        | Port d'un appareil dentaire       |                    |                     |                  |                         |                               |         |
|                        | Port d'un appareil auditif        |                    |                     |                  |                         |                               |         |
|                        |                                   |                    |                     |                  |                         |                               |         |
|                        |                                   |                    |                     |                  |                         |                               |         |
| Autorisations          |                                   |                    |                     |                  |                         |                               |         |
|                        | J'autorise mon enfant à pratique  | r du sport         |                     |                  |                         |                               |         |
|                        | J'autorise mon enfant à être pris | en photo           |                     |                  |                         |                               |         |
|                        | J'autorise mon enfant à partir se | ul                 |                     |                  |                         |                               |         |
|                        | J'autorise mon enfant à participe | r aux sorties sco  | laires              |                  |                         |                               |         |
|                        | J'autorise mon enfant à être hos  | pitalisé en cas de | e besoin            |                  |                         |                               |         |
|                        |                                   |                    |                     |                  |                         |                               |         |
|                        |                                   |                    |                     |                  |                         |                               |         |
| Données sanitaires     |                                   |                    |                     |                  |                         |                               |         |
| Pratiques alimentaires |                                   |                    |                     |                  |                         |                               |         |
| Allergies              | Alimentaires gluten ×             |                    |                     |                  |                         |                               |         |
| Vaccins                | Aiouter un vaccin                 |                    |                     |                  |                         |                               |         |
|                        |                                   |                    |                     |                  |                         |                               |         |
|                        | Vaccin                            |                    | Date de vaccination |                  |                         | Date de rappel                |         |
|                        | Hépatite B                        |                    | 05/04/2016          |                  |                         |                               |         |
|                        |                                   |                    |                     |                  |                         |                               | 1       |
|                        |                                   |                    |                     |                  |                         |                               | 1 sur 1 |
|                        |                                   |                    |                     |                  |                         |                               |         |
|                        |                                   |                    |                     |                  |                         |                               |         |
| Contacts               |                                   |                    |                     |                  |                         |                               |         |
|                        |                                   |                    |                     |                  |                         |                               |         |
|                        | Ajouter un adulte                 |                    |                     |                  |                         |                               |         |
|                        | Nom complet                       | Mobile             | Téléphone           | Lien de parenté  | Appelé en cas d'urgence | Autorisé à récupérer l'enfant |         |
|                        | BARRET Jean-philippe              |                    |                     | Voisin / Voisine | Non                     | Oui                           | ×       |
|                        | LOUVOIS Anne                      |                    |                     | Oncle / Tante    | Non                     | Oui                           | ×       |
|                        |                                   |                    |                     |                  |                         |                               |         |
|                        |                                   |                    |                     |                  |                         |                               | 1 ~     |
|                        |                                   |                    |                     |                  |                         |                               | 1 sur 1 |
|                        |                                   |                    |                     |                  |                         |                               |         |
|                        |                                   |                    |                     |                  |                         |                               |         |

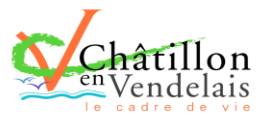

## 3. Gérer les activités de vos enfants

Accédez aux activités de vos enfants via le menu « Planning des activités » de l'espace famille.

Seules les activités auxquelles vos enfants sont inscrits sont affichées sur ce planning (restaurant scolaire, garderie périscolaire de l'école publique le matin et le soir).

| Inning / Liste                             |               |                                                  |    |                                                  |   |                                                  |   |                                                  | Rafraîchir | Faire une demande sur une longue période                                                                                                    |
|--------------------------------------------|---------------|--------------------------------------------------|----|--------------------------------------------------|---|--------------------------------------------------|---|--------------------------------------------------|------------|----------------------------------------------------------------------------------------------------|
| Jer sur les cases du planni                | ing pour fair | e vos demandes.                                  |    |                                                  |   |                                                  |   |                                                  |            | ⑦ Réservations ▲ Absences                                                                                                    |
| > Aujourd'hui                              |               |                                                  | 28 | 3 oct. — 3 nov. 2019                             | ) |                                                  |   | Mois Semaine Semain                              | e 5j Jour  |                                                                                                    |
| lun. 28/10                                 |               | mar. 29/10                                       |    | mer. 30/10                                       |   | jeu. 31/10                                       |   | ven. 1/11                                        |            | Enfants                                                                                                    |
| arderie matin<br>1:00 - 09:00<br>0         |               | Garderie matin<br>07:00 - 09:00<br>Léo           | 0  | Restauration scolaire<br>12:00 - 14:00<br>Nathan | C | Garderie matin<br>07:00 - 09:00<br>Léo           | C | Garderie matin<br>07:00 - 09:00<br>Léo           | C          | DURANT Léo                                                                                                    |
| stauration scolaire<br>00 - 14:00          | ~             | Restauration scolaire<br>12:00 - 14:00<br>Léo    | ~  | Accueil de loisirs<br>14:00 - 16:00<br>Léa       | C | Restauration scolaire<br>12:00 - 14:00<br>Léo    | ~ | Restauration scolaire<br>12:00 - 14:00<br>Léo    | 0          | DURANT Nathan DURANT Léa                                                                                                    |
| stauration scolaire<br>:00 - 14:00<br>than | C             | Restauration scolaire<br>12:00 - 14:00<br>Nathan | ~  | Accueil de loisirs<br>14:00 - 16:00<br>Léo       |   | Restauration scolaire<br>12:00 - 14:00<br>Nathan | ٥ | Restauration scolaire<br>12:00 - 14:00<br>Nathan |            | Activités                                                                                                    |
| rderie soir<br>00 - 19:00<br>0             | 0             | Garderie soir<br>17:00 - 19:00<br>Léo            |    |                                                  |   | Garderie soir<br>17:00 - 19:00<br>Léo            |   | Garderie soir<br>17:00 - 19:00<br>Léo            | C          | Légende<br>Non réservé                                                                                                    |
|                                            |               |                                                  |    |                                                  |   |                                                  |   |                                                  |            | <ul> <li>Réservé ou présent(e)</li> <li>Absent(e) ou Absence facturée</li> <li>En liste d'attente</li> <li>Demande de réservation en attente, demande d'absence<br/>en attente ou demande d'annulation en attente de<br/>validation</li> </ul> |

Des filtres permettent d'adapter l'affichage du planning en fonction de votre besoin :

- Un filtre permet d'adapter la vue du planning sur 1 mois, une semaine de 7 jours, une semaine de 5 jours ou sur une journée

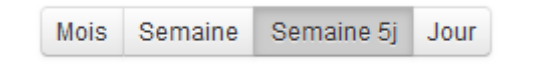

- Un filtre permet de sélectionner les enfants que l'on souhaite afficher sur le planning. Le symbole indique que les activités de l'enfant sont affichées sur le planning. Au contraire, le symbole indique que les activités de l'enfant ne sont pas affichées sur le planning.

| Enfants            | $\vee$ |
|--------------------|--------|
| DEVAILLÉ EIsa      | -      |
| DEVAILLÉ Simon     |        |
| DEVAILLÉ Georgette |        |

Un filtre permet de choisir les activités souhaitées à afficher. Si une activité est représentée par le symbole alors elle s'affiche sur le planning. Par contre si elle est représentée par le symbole elle ne s'affiche pas sur le planning.

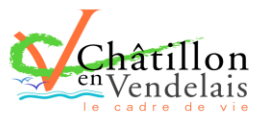

| Activités                  | $\lor$ |
|----------------------------|--------|
| 01/Péri MATIN/Lux          |        |
| 05/Sect. Jeunes Matin      |        |
| 06/Sect. Jeunes Repas      |        |
| 07/Sect. Jeunes Après-midi |        |

Chaque créneau est représenté par les éléments suivants :

- Un code couleur et des symboles qui représentent le statut du créneau avec une légende

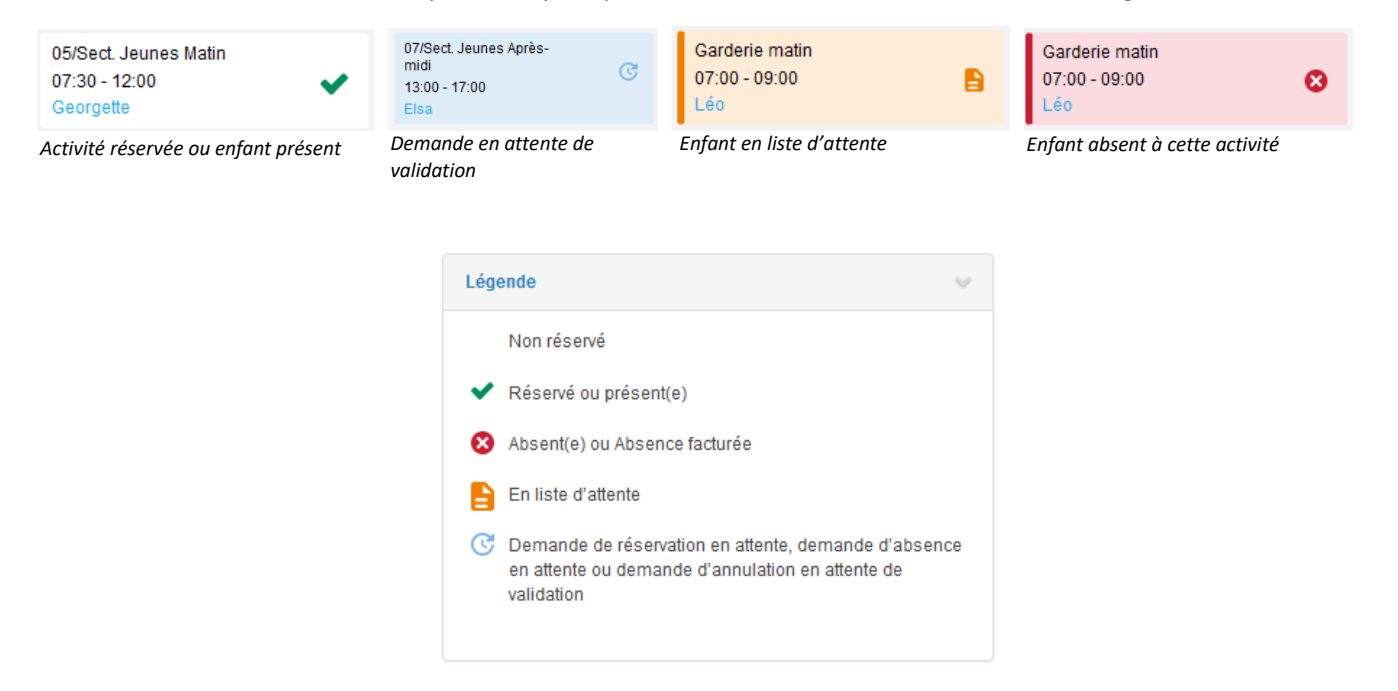

- Une info-bulle sur chaque créneau qui récapitule le nom de l'activité, le jour ainsi que le statut. Cette infobulle s'affiche au survol de la souris sur le créneau.

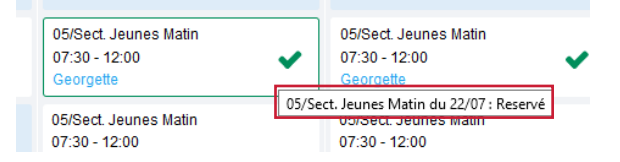

- Le nom de vos enfants écrit sur chaque créneau pour lequel il est inscrit
- Le nom de l'activité
- Le créneau horaire de l'activité

#### 3.1 Effectuer une demande de réservation ou d'absence

Pour effectuer une demande de réservation et/ou effectuer une demande d'absence vous avez deux possibilités :

- sur le planning directement (pour une demande ponctuelle)
- via le formulaire (Faire une demande sur une longue période)

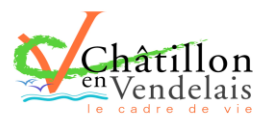

#### 3.2 Les délais (réservation et annulation)

Pour rappel, Toute modification annulation ou réservation doivent être effectuée :

- la veille avant 17h pour la garderie périscolaire de l'école publique

- la veille avant 12h pour le restaurant scolaire.

En dehors de ces délais, les présences seront facturées sauf pour raison maladie uniquement (avec justificatifs)

3.2.1 Via le planning (conseillé pour les demandes ponctuelles sur une courte durée)

| 23/07 de Simon | ×                       |
|----------------|-------------------------|
| Oui /          | nnuler                  |
|                | 23/07 de Simon<br>Oui A |

La demande de réservation ne peut s'effectuer que sur une journée où l'enfant est inscrit. La déclaration d'absence ne peut s'effectuer que sur une journée où l'enfant a réservé.

Pour chacune des demandes effectuées, vous pouvez l'annuler avant d'avoir eu une réponse à votre demande initiale de la part de votre collectivité.

Ce mode de fonctionnement permet d'effectuer rapidement une demande de réservation ou d'absence pour un seul jour.

Pour chaque créneau, un historique des actions est disponible en cliquant sur celui-ci :

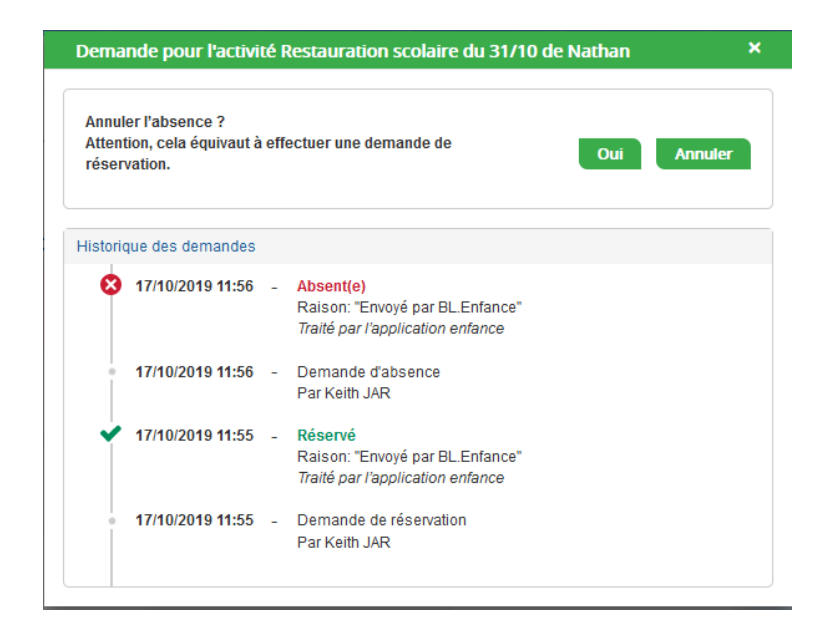

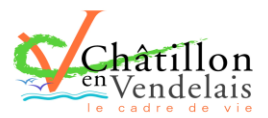

#### 3.2.2 Via le formulaire (conseillé pour les réservations ou absences sur une longue période)

La demande de réservation s'effectue via le bouton **Réservations** à droite du planning. La demande d'absence quant à elle s'effectue via le bouton **Absences**.

Ce mode de fonctionnement permet d'effectuer une réservation ou demande d'absence sur une longue période en précisant les journées concernées.

| cueir 7 Espace la            |                                                                      |                                                                                                    |                                                         |              |            |                                  |
|------------------------------|----------------------------------------------------------------------|----------------------------------------------------------------------------------------------------|---------------------------------------------------------|--------------|------------|----------------------------------|
| anning / Liste               |                                                                      |                                                                                                    |                                                         |              |            | Faire une demande sur une longue |
| uer sur les cases du         | u planning po                                                        | our faire vos demandes.                                                                                                    |                                                         |              | Rafraichir | perioue                          |
| >                            |                                                                      | 4 – 8 Juil. 2022                                                                                                    | Mois Semaine                                            | Semaine 5j J | Jour Liste | ⑦ Réservations ▲ Absences        |
| lun. 04/07                   |                                                                      | mar. 05/07 mer. 06/07                                                                                                    | ieu. 07/07                                              | ven. 0       | 8/07       |                                  |
|                              |                                                                      |                                                                                                    |                                                         |              |            |                                  |
|                              |                                                                      |                                                                                                    |                                                         |              |            |                                  |
|                              |                                                                      |                                                                                                    |                                                         |              |            |                                  |
|                              | anning / Rése                                                        | rvation d'activité                                                                                                    |                                                         |              |            |                                  |
|                              |                                                                      |                                                                                                    |                                                         |              |            |                                  |
|                              | fant                                                                 |                                                                                                    |                                                         |              |            |                                  |
| Selectionnez un en           | ifant                                                                |                                                                                                    |                                                         |              |            |                                  |
| Selectionnez un en           | Ifant<br>Enfants                                                     | ADERINO Maéva                                                                                                    |                                                         |              | <b>v</b>   |                                  |
| Selectionnez un en           | ifant<br>Enfants                                                     | ADERNO Maéva                                                                                                    |                                                         |              | <b>v</b>   |                                  |
| Sélectionnez une             | Enfants                                                              | ADERNO Maéva                                                                                                    |                                                         |              | Y          |                                  |
| Sélectionnez une             | Enfants activité                                                     | ADERNO Maéva                                                                                                    | - 2489,9949                                             |              | ×          |                                  |
| Sélectionnez une             | Ifant<br>Enfants<br>activité<br>Activités                            | ADERNO Maéva<br>7/ALSH-IS-Après-midi (ALSH Is/Tille Matemelle) du 03/09/2018 a                                                                                                    | u 3108/2019                                             |              | v<br>v     |                                  |
| Sélectionnez une<br>Réservez | fant<br>Enfants<br>activité<br>Activités                             | ADERNO Maéra<br>7/ALSH-IS-Après-midi (ALSH Is/Tille Matemelle) du 0309/2018 a                                                                                                    | u 3108/2019                                             |              | v<br>v     |                                  |
| Sélectionnez une<br>Réservez | fant<br>Enfants<br>activité<br>Activités                             | ADERNO Maéva<br>7/ALSH-IS-Après-midi (ALSH Is/Tille Matemelle) du 0309/2018 a                                                                                                    | u 31082019                                              |              | v          |                                  |
| Sélectionnez une<br>Réservez | fant<br>Enfants<br>activité<br>Activités<br>Contraintes              | ADERNO Maéva<br>7/ALSH-IS-Après-midi (ALSH Is/Tille Matemelle) du 03/09/2018 a<br>- Les dates de réservation doivent être comprises dans la période d                                                                                                    | u 31/08/2019<br>e l'inscription (du 03/09/2018 au 31/08 | /2019)       | v          |                                  |
| Sélectionnez une<br>Réservez | Ifant<br>Enfants<br>activité<br>Activités<br>Contraintes<br>Du       | ADERNO Maéva           7/ALSH-IS-Après-midi (ALSH Is/Tille Matemelle) du 03/09/2018 at           - Les dates de réservation doivent être comprises dans la période d           19/11/2018                                                                                                    | u 3108/2019<br>Pfinscription (du 03/09/2018 au 31/08    | 2019)        | y<br>y     |                                  |
| Sélectionnez une<br>Réservez | fant<br>Enfants<br>activité<br>Activités<br>Contraintes<br>Du<br>Au  | ADERNO Maéva          7/ALSH-IS-Après-midi (ALSH Is/Tille Maternelle) du 03/09/2018 ar         - Les dates de réservation doivent être comprises dans la période d         19/11/2018                                                                                                    | u 3108/2019<br>Pfinscription (du 03/09/2018 au 31/08    | 22019)       | 2          |                                  |
| Sélectionnez une<br>Réservez | Ifant<br>Enfants<br>activité<br>Activités<br>Contraintes<br>Du<br>Au | ADERNO Maéva       7/ALSH-IS-Après-midi (ALSH Is/Tille Matemelle) du 03/09/2018 a       - Les dates de réservation doivent être comprises dans la période d       19/11/2018                                                                                                    | u 3108/2019<br>e Finscription (du 03/09/2018 au 31/08   | 2019)        | y          |                                  |
| Sélectionnez un en           | Ifant<br>Enfants<br>activité<br>Activités<br>Contraintes<br>Du<br>Au | ADERNO Maéva          7/ALSH-IS-Après-midi (ALSH Is/Tille Matemelle) du 03/09/2018 at         - Les dates de réservation doivent être comprises dans la période d         19/11/2018         19/11/2018         Invinti (1300 - 17.00)                                                                                                    | u 3108/2019<br>e finscription (du 0309/2018 au 3108     | 2019)        | y<br>y     |                                  |
| Sélectionnez un en           | Ifant<br>Enfants<br>activité<br>Activités<br>Contraintes<br>Du<br>Au | ADERNO Maéra          7/ALSH-IS-Après-midi (ALSH Is/Tille Matemelle) du 03/09/2018 a         - Les dates de réservation doivent être comprises dans la période d         19/11/2018         19/11/2018         Iundi (13:00 - 17:00)         marcradi (13:00 - 17:00)                                                                                                    | u 3108/2019<br>e Tinscription (du 0309/2018 au 31/08    | 2019)        | y<br>y     |                                  |
| Sélectionnez un en           | Ifant<br>Enfants<br>activité<br>Activités<br>Contraintes<br>Du<br>Au | ADERNO Maéra           7/ALSH-IS-Après-midi (ALSH Is/Tille Maternelle) du 03/09/2018 at           - Les dates de réservation doivent être comprises dans la période d           19/11/2018           19/11/2018           19/11/2018           19/11/2018           19/11/2018           19/11/2018           19/11/2018           19/11/2018           19/11/2018           19/11/2018           19/11/2018           19/11/2018           19/11/2018           19/11/2018           19/11/2018           19/11/2018           19/11/2018           19/11/2018           19/11/2018           19/11/2018           19/11/2018           19/11/2018           19/11/2018           19/11/2018           19/11/2018           19/11/2018           19/11/2018           19/11/2018           19/11/2018           19/11/2018           19/11/2018           19/11/2018           19/11/2018           19/11/2018           19/11/2018           19/11/2018           19/11/2018           19/11/2018 | u 31/08/2019<br>e finscription (du 03/09/2018 au 31/08  | 2019)        | y<br>y     |                                  |

### 4. Visualisation de vos demandes

Les activités sont visibles également en mode liste. Vous pouvez choisir d'afficher l'un ou l'autre mode grâce au lien **Planning/Liste** situé au-dessus du planning.

L'affichage sous forme de liste permet de visualiser l'ensemble de vos demandes dans un tableau. Vous pouvez filtrer les demandes par enfant.

| L Mon espace citoyen | Planning / Liste ( | Planning / Liste (5 Résultats) |               |                |                             |          |  |  |  |  |
|----------------------|--------------------|--------------------------------|---------------|----------------|-----------------------------|----------|--|--|--|--|
| Espace famille       | Enfants Tous       | ants Tous v                    |               |                |                             |          |  |  |  |  |
|                      |                    |                                |               |                |                             |          |  |  |  |  |
|                      | Prénom             | Type demande 🗢                 | Etablissement | Activité       | Période                     | État ≑   |  |  |  |  |
|                      | Timéo              | Ajout de réservation R.        | Ecole Lux     | 2/Repas Ecoles | 20 nov. 2018 - 20 nov. 2018 | Refusée  |  |  |  |  |
|                      | Timéo              | Ajout de réservation R.        | Ecole Lux     | 1/Péri MATIN   | 22 nov. 2018 - 22 nov. 2018 | Refusée  |  |  |  |  |
|                      | Timéo              | Ajout de réservation R.        | Ecole Lux     | 1/Péri MATIN   | 19 nov. 2018 - 19 nov. 2018 | Refusée  |  |  |  |  |
|                      | Maéva              | Ajout de réservation R.        |               |                |                             | Acceptée |  |  |  |  |
|                      | Timéo              | Ajout de réservation R.        | Ecole Lux     | 1/Péri MATIN   | 20 nov. 2018 - 20 nov. 2018 | Refusée  |  |  |  |  |
|                      |                    |                                |               |                |                             |          |  |  |  |  |
|                      |                    |                                |               |                |                             | 1 ~      |  |  |  |  |

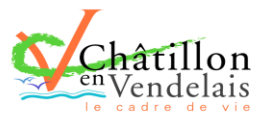

## 5. Notifications de vos demandes de réservation et d'absence des activités de vos enfants

Lors de la demande de réservation ou d'absence d'une activité, vous recevez un e-mail de confirmation de réception de votre demande. Il se présente de la façon suivante :

| initia inagen |                                                                                               |                                                                      |                                                                                                    |                                                                                       |                                                             |
|---------------|-----------------------------------------------------------------------------------------------|----------------------------------------------------------------------|----------------------------------------------------------------------------------------------------|---------------------------------------------------------------------------------------|-------------------------------------------------------------|
|               | Bonjour M.<br>Vos 4 demander<br>cours d'instruct                                              | Matthieu  <br>s de réserv<br>ion :                                   | BLMAN,<br>ation pour 1/Péri MATIN réalis                                                                                                    | sées le 04/04/2019                                                                    | à 09:14 <b>sont en</b>                                      |
|               | Jour                                                                                          | Heure                                                                | Type de la demande                                                                                                    | Enfant                                                                                | Activité                                                    |
|               | 06/05/2019                                                                                    | 07:35                                                                | Réservation                                                                                                    | Mathias BLMAN                                                                         | 1/Péri MATIN                                                |
|               | 07/05/2019                                                                                    | 07:35                                                                | Réservation                                                                                                    | Mathias BLMAN                                                                         | 1/Péri MATIN                                                |
|               | 09/05/2019                                                                                    | 07:35                                                                | Réservation                                                                                                    | Mathias BLMAN                                                                         | 1/Péri MATIN                                                |
|               |                                                                                               |                                                                      |                                                                                                    |                                                                                       |                                                             |
|               | 10/05/2019                                                                                    | 07:35                                                                | Réservation                                                                                                    | Mathias BLMAN                                                                         | 1/Péri MATIN                                                |
|               | 10/05/2019<br>Nous vous tienc<br>Vous pouvez ég<br>Mes Demandes.<br>Si ce bou<br>https://port | 07:35<br>Irons inform<br>alement vis<br>ton ne s'aff<br>ailtest.berg | Réservation<br>té de leur traitement.<br>ualiser vos demandes depuis<br><u>Mon espace citoyen</u><br>iche pas correctement, veuili<br>ter-levrault, fr/pci-access/CDC | Mathias BLMAN<br>s votre espace citoy<br>ez cliquer sur le lien<br>Vallee Tille Ignon | 1/Péri MATIN<br>en dans le menu<br>suivant :<br>894/accueil |

Pour les réservations sur une longue période

| cher les images |                                                                                       |                                                               |                                                                                                    |                                                                      |                                             |
|-----------------|---------------------------------------------------------------------------------------|---------------------------------------------------------------|----------------------------------------------------------------------------------------------------|----------------------------------------------------------------------|---------------------------------------------|
|                 | Bonjour M.<br>Votre demande<br>cours d'instruct                                       | Matthieu I<br>de réserva<br>tion :                            | <b>BLMAN,</b><br>ition pour 2/Repas Sco réali                                                                                                | sée le 04/04/2019                                                    | à 09:09 <b>est en</b>                       |
|                 | Jour                                                                                  | Heure                                                         | Type de la demande                                                                                                    | Enfant                                                               | Activité                                    |
|                 | 12/04/2019                                                                            | 12:00                                                         | Réservation                                                                                                    | Annette BLMAN                                                        | 2/Repas Sco                                 |
|                 | Nous vous tienc<br>Vous pouvez ég<br>Mes Demandes<br>Si ce bou<br><u>https://port</u> | drons inform<br>alement vis<br>uton ne s'aff<br>tailtest.berg | é de leur traitement.<br>ualiser vos demandes depuis<br>Mon espace citoyen<br>iche pas correctement, veuill<br>iche pas correctement, veuill | s votre espace citoy<br>ez cliquer sur le lier<br>Vallee Tille Ignon | en dans le menu<br>suivant :<br>894/accueil |
|                 | Vous pouvez ég                                                                        | alement la                                                    | suivre dans votre espace cito                                                                                                    | yen, dans le menu                                                    | Mes Demandes.                               |
|                 | cordialement                                                                          | disposition                                                   |                                                                                                    |                                                                      |                                             |
|                 |                                                                                       |                                                               |                                                                                                    |                                                                      |                                             |

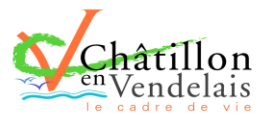

#### Pour les réservations sur un créneau donné

Lorsque votre demande a été acceptée ou refusée, vous recevez un e-mail d'accusé de traitement. Celui-ci est envoyé deux fois dans la journée, à 13h et à 18h. Celui de 13h rassemble toutes les réservations acceptées ou refusées entre 18h01 du jour n-1 et 13h du jour n. Quant au mail de 18h, il rassemble toutes les réservations acceptées ou refusées entre 13h01 et 17h du jour donné. Ces e-mails se présentent de la façon suivante :

|                                                                                                    | mar. 27/10/2020 12:0<br>BL Citoyen <nep<br>Accusé de traitemer</nep<br> | o<br>asrepondre@bl-cit<br>nt | oyen.fr>                 |                |         |  |  |
|----------------------------------------------------------------------------------------------------|-------------------------------------------------------------------------|------------------------------|--------------------------|----------------|---------|--|--|
| En cas de problème lié à l'affichage de ce message, cliquez ici pour l'afficher dans un navigateur web. |                                                                         |                              |                          |                |         |  |  |
| Bonjour                                                                                                 | Mme. Test TE                                                            | ŝt,                          |                          |                |         |  |  |
| 3 de vos d                                                                                              | lemandes ont été                                                        | traitées :                   |                          |                |         |  |  |
| Jour                                                                                                    | Heure                                                                   | Type de la<br>demande        | Activité                 | Enfant         | Statut  |  |  |
|                                                                                                    | 07:00                                                                   | Réservation                  | APS matin                | Test 1<br>TEST | Refusé* |  |  |
| 13/10/20                                                                                                | 020<br>16:45                                                            | Réservation                  | APS soir                 | Test 2<br>TEST | Refusé* |  |  |
| 03/11/20                                                                                                | 020 12:00                                                               | Réservation                  | Restauration<br>Scolaire | Test 1<br>TEST | Accepté |  |  |

Vous pouvez également retrouver l'ensemble de vos demandes depuis votre espace citoyen dans le menu Mes Demandes.

À chaque évolution de votre demande, vous pouvez retrouver les informations apportées par votre collectivité au niveau du menu **Mon espace citoyen/Mes demandes**. Si une de vos demandes a été modifiée, vous en êtes informé grâce au message « 1 nouveau(x) message(s) » qui s'affiche sur la ligne de la demande concernée :

| Mes demai       | ndes (6 Résultats)       |                                        |                         |                      |                                       |
|-----------------|--------------------------|----------------------------------------|-------------------------|----------------------|---------------------------------------|
| Filtres         |                          |                                        |                         |                      | =                                     |
| Type<br>demande | 21 sélectionnés 🔻        | Etat                                   | En cours                | Traité               | Tous                                  |
| Référence       | Référence                | R                                      | echercher Réinitialiser |                      |                                       |
|                 |                          |                                        |                         |                      |                                       |
|                 |                          |                                        |                         |                      |                                       |
|                 |                          |                                        |                         | Tout marquer cor     | nme lu Marquer la sélection comme lue |
| Réf. 🗢          | Date 👻                   | Description 🗢                          | Statut 🗢                | Demandes modifiées 🜲 | Actions                               |
| 17 376 961      | 22 janv. 2020 à 16:44:05 | Modification d'info bancaire principal | En cours                |                      | ٩                                     |
| 17 376 956      | 22 janv. 2020 à 16:44:05 | Modification du responsable            | En cours                |                      | ٩                                     |
| 17 376 936      | 22 janv. 2020 à 16:43:01 | Modification complément enfant         | En cours                |                      | ٩                                     |
| 17 376 924      | 22 janv. 2020 à 16:42:56 | Ajout individu autorisation            | En cours                |                      | ٩                                     |
| 17 376 916      | 22 janv. 2020 à 16:42:56 | Ajout individu autorisation            | En cours                |                      | ٩                                     |
| 17 376 896      | 22 janv. 2020 à 16:42:25 | Modification des vaccins               | En cours                |                      | ٩                                     |
|                 |                          |                                        |                         |                      |                                       |
|                 |                          |                                        |                         |                      | 1 🗸                                   |
|                 |                          |                                        |                         |                      | page 1 sur 1                          |

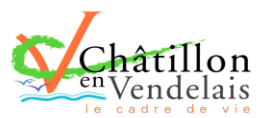

## Le bouton vous permet d'accéder à l'historique de la demande.

Accuell / Mon espace citoyen / Mes demandes /  $Demande \ 14\ 608\ 487$ 

| Détail de ma demande : BLMA                  | N Annette                                                                       |     |                                                                                                    |    |
|----------------------------------------------|---------------------------------------------------------------------------------|-----|----------------------------------------------------------------------------------------------------|----|
| Date de début<br>07/12/2018                  |                                                                                 |     |                                                                                                    |    |
| Date de fin<br>07/12/2018                    |                                                                                 |     |                                                                                                    |    |
| Structure<br>Ecole Marcilly/Tille Maternelle |                                                                                 |     |                                                                                                    |    |
| Activité<br>1/Péri MATIN                     |                                                                                 |     |                                                                                                    |    |
| Raison<br>absent                             |                                                                                 |     |                                                                                                    |    |
| Historique de la demande                     |                                                                                 |     |                                                                                                    |    |
|                                              | 30 nov. 2018 11:43:36<br>Créalion de demande<br>Statut : En cours d'instruction | •   |                                                                                                    | 11 |
|                                              |                                                                                 | 0 ( | 30 nov. 2018 11:56:42<br>Demande transmise à l'application métier<br>Statut : En cours d'instruction |    |
|                                              |                                                                                 | • ↓ | 30 nov. 2018 11:57:37<br>Statut : Accepté                                                            |    |

## 6. Votre espace de facturation

Au niveau du menu **Espace Facturation**, vous retrouvez les factures émises par votre collectivité pour le paiement des activités de vos enfants, auxquelles sont associé les règlements.

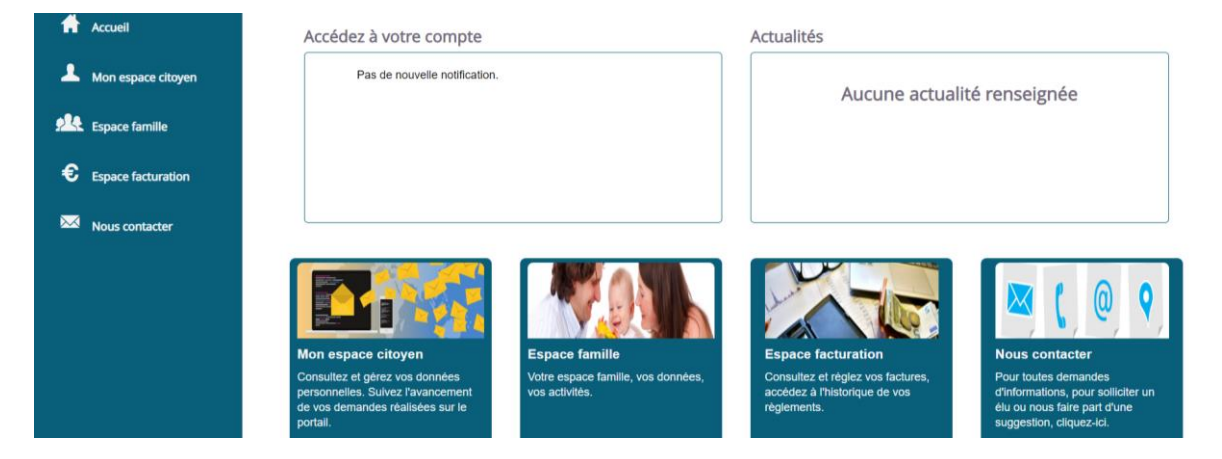

La liste des factures vous permet de visualiser si vous avez des factures à payer.

Pour chacune des factures, la date d'échéance de règlement, le montant de la facture, l'émetteur ainsi que les règlements associés à la facture (numéro du règlement, type de règlement, date d'émission du règlement et montant du règlement) sont affichés. Le bouton vous permet de visualiser le détail de la facture.

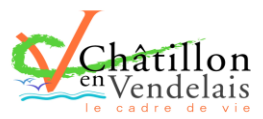

| Accue     | eil             | Accueil Espace fact | uration         |              |            |                 |   |    |                    |                           |                                              |                       |                                                      |                             |
|-----------|-----------------|---------------------|-----------------|--------------|------------|-----------------|---|----|--------------------|---------------------------|----------------------------------------------|-----------------------|------------------------------------------------------|-----------------------------|
| 💄 Mon e   | espace citoyen  | Historique des fa   | ctures (4 Résul | tats)        |            |                 |   |    |                    |                           |                                              |                       |                                                      |                             |
| 🎎 Espac   | ce famille      | Nature              | Toutes          | ~            | Année      | Toutes          | ~ | Ok |                    |                           |                                              |                       |                                                      |                             |
| € Espa    | ace facturation |                     |                 |              |            |                 |   |    |                    |                           |                                              |                       |                                                      |                             |
| 🗰 Prise   | de rendez-vous  |                     | Date 👻          | Numéro       | Echéance   | Emetteur        |   |    |                    |                           | Monta                                        | t Statut              | Téléct                                               | arger                       |
| 🚠 Plan    | 1 du site       |                     | 05/07/2019      | 2019-06-3662 | 31/07/2019 | Portal Familles |   |    |                    |                           | 14,10                                        | € Transmi<br>trésorer | sen 🛃                                                | 1                           |
|           |                 |                     | 17/06/2019      | 2019-06-3295 | 20/06/2019 | Portal Familles |   |    |                    |                           | 6,40                                         | € Payée               |                                                      | 1                           |
| Mous Nous | s contacter     |                     |                 |              |            |                 |   |    | Date<br>21/06/2019 | N° Opération<br>160509454 | Description<br>Règlement en ligne - Transact | on n° 3fe66d          | Moyen de paiement<br>Carte bancaire<br>Solde à payer | Montant<br>6,40 €<br>0,00 € |
|           |                 |                     | 12/06/2019      | 2019-06-3328 | 01/07/2019 | Portal Familles |   |    |                    |                           | 5,45                                         | € Payée               |                                                      | 1                           |
|           |                 | _                   | 11/04/2019      | 2019-24-2723 | 25/04/2019 | Portal Familles |   |    |                    |                           | 6,40                                         | e                     | ±                                                    |                             |
|           |                 |                     |                 |              |            |                 |   |    |                    |                           |                                              |                       |                                                      | 1 v<br>page 1 sur 1         |

## 7. Gérer vos pièces justificatives

Au niveau du menu **Espace famille / Pièces justificatives** vous pouvez ajouter, modifier ou visualiser les documents nécessaires et demandés par le service enfance.

Etape 1

| Accueil              | Accueil / Mon espace citoyen / Mon                                   | compte                                                                                                    |                                                                                              |                                                                                      |
|----------------------|----------------------------------------------------------------------|----------------------------------------------------------------------------------------------------|----------------------------------------------------------------------------------------------|--------------------------------------------------------------------------------------|
| A Mon espace citoyen |                                                                      |                                                                                                    |                                                                                              |                                                                                      |
| Space famille        | Modifier mas coordonnées                                             | обращание и боло и полуби<br>получити и получити и получити и получити и получити<br>обращание и получити и получити и получити<br>обращание и получити и получити и получити и получити<br>обращание и получити и получити и получити и получити и получити и получити<br>обращание и получити и получити и получити и получити и получити и получити и получити и получити и получити и получити и получити и получити и получити и получити и получити и получити и получити и получити и получити и получити и получити и получити и получи и получити и получити и получи | Cléturer mon compte                                                                          | Mes documents                                                                        |
| Espace facturation   | Consultez et modifiez vos données<br>d'identification et de contact. | Modifiez le mot de passe de votre<br>compte citoyen.                                                                                                    | Supprimez ici l'accès à tous les<br>services de la collectivité en<br>clèturant vatre compte | Ajoutez ici vos documents afin de<br>les réutiliser lors de vos démarches<br>en line |
| Nous contacter       |                                                                      |                                                                                                    | courant voire comple.                                                                        | en nyne.                                                                             |

#### Etape 2

| Accueil                                                                                                    | Accueil / Espace famille Pièces justificatives |                    |                                                                  |          |                |         |  |  |  |
|----------------------------------------------------------------------------------------------------|------------------------------------------------|--------------------|------------------------------------------------------------------|----------|----------------|---------|--|--|--|
| A Mon espace citoyen                                                                                                    | Obligatoire                                    | Etat               | Type de document 🗢                                               | Enfant 🗢 | Validité       | Actions |  |  |  |
| space famille                                                                                                    | Non                                            | Non transmis       | 2017.2018 assurance année scolaire                               |          | Année scolaire | ß       |  |  |  |
| <b>.</b>                                                                                                    | Oui                                            | En cours           | 2017.2018 Avis d'Impôt 2017 revenus                              |          | Année scolaire | ß       |  |  |  |
| Reference of the second second | Non                                            | Non transmis       | 2017.2018 Carnel de vaccinations                                 | Lou      | Année scolaire | Ø       |  |  |  |
| € Espace facturation                                                                                                    | Non                                            | Non transmis       | 2017.2018 Carnet de vaccinations                                 | Nolan    | Année scolaire | R       |  |  |  |
| Dian du sito                                                                                                    | Oui                                            | Rejet : Non à jour | 2018-2019 ATTESTATION CARTE VITALE                               |          | Indéfini       | ल व     |  |  |  |
|                                                                                                    | Oui                                            | Non transmis       | 2018.2019 AVIS IMPÔT 2018 REVENUS (conjoint)                     |          | Indéfini       | ß       |  |  |  |
| Nous contacter                                                                                                    | Non                                            | Non transmis       | assurance année scolaire                                         | Lou      | Année scolaire | C       |  |  |  |
|                                                                                                    | Non                                            | Non transmis       | assurance année scolaire                                         | Nolan    | Année scolaire | ß       |  |  |  |
|                                                                                                    | Oui                                            | Transmis           | Avis d'Impôt conjoint 2017 revenus 2016 année scolaire 2017.2018 |          | Année scolaire | ष       |  |  |  |
|                                                                                                    | Non                                            | Transmis           | décision autorité parentale                                      |          | Indéfini       | षि      |  |  |  |

1 V V W

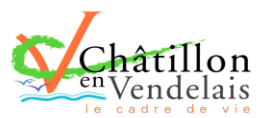

## 8. Nous contacter

Pour effectuer une demande d'information, nous contacter, cliquer sur « nous contacter »

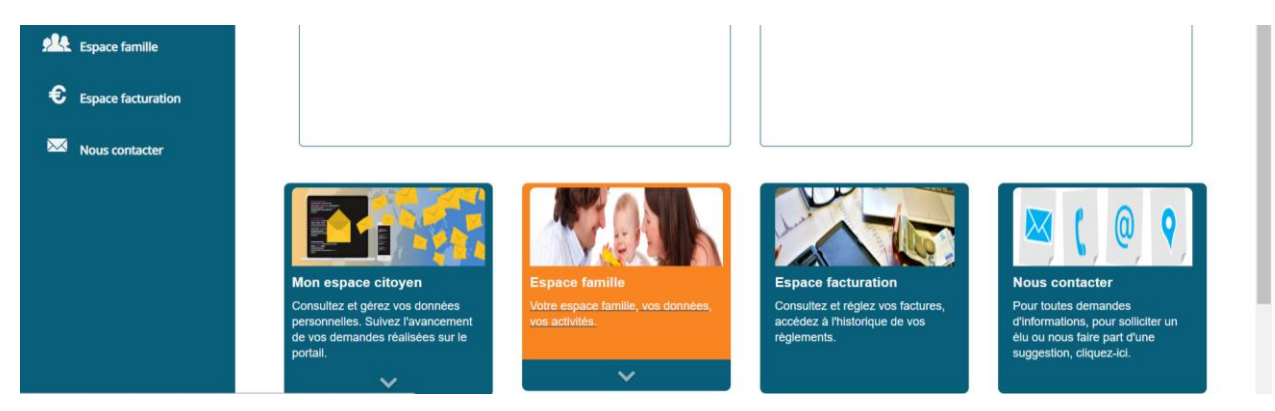

Mairie de Chatillon en Vendelais 3 Place de l'Eglise – 35210 CHATILLON EN VENDELAISTél : 02 99 76 06 22 Email : mairie@chatillon-en-vendelais.frhttps://www.chatillon-en-vendelais.fr